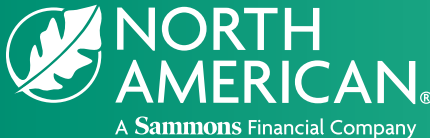

## **Electronic signature instructions**

North American Company for Life and Health Insurance®

## Thank you for applying for a life insurance policy with North American!

To complete the initial application process, your electronic signature is needed before the application can be submitted back to North American for review.

Please note, you will receive multiple emails from your agent throughout the eSignature process:

- when the application is ready to sign
- when your application has been signed
- when your initial application has been submitted to North American after your agent has signed

The steps below will guide you through the process of electronically signing your application. For the best experience, turn off your pop-up blocker.

**1.** After you have elected to sign your application electronically, your agent will send you an email like the one below. Click the "**Access your Application**" button.

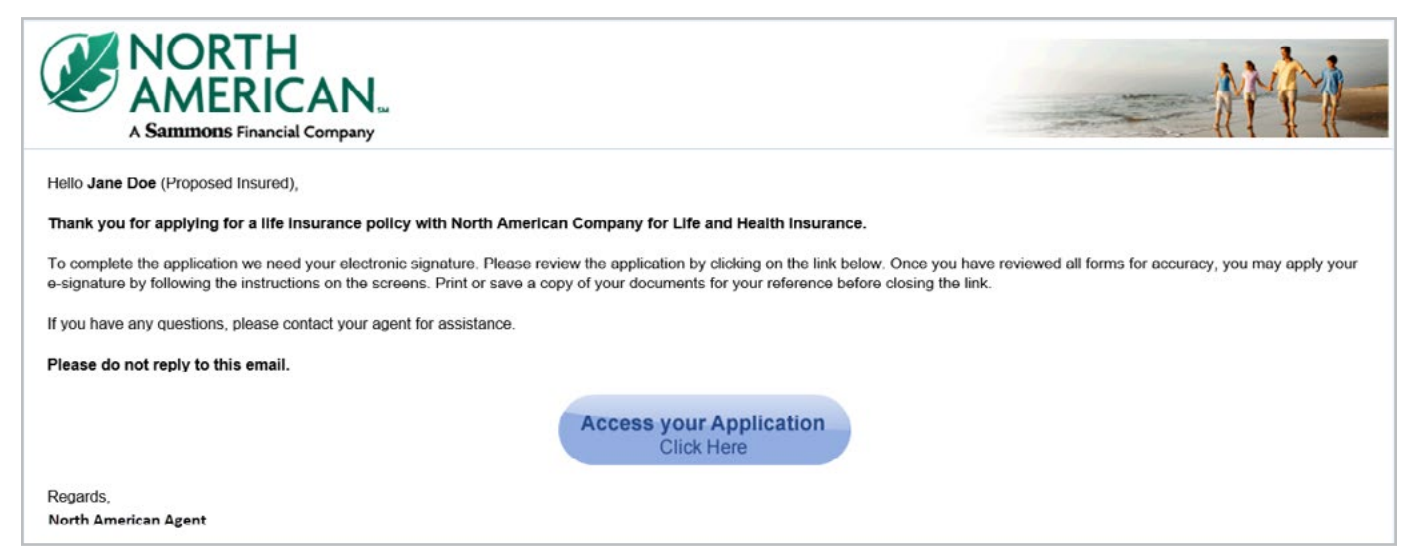

**2.** The button will take you to a screen like the one below. Enter the last four digits of your social security number, then click the "**Sign In**" button.

| entert and a state                                                                                              |                                                                                                    | L' Dall. N |
|----------------------------------------------------------------------------------------------------|----------------------------------------------------------------------------------------------------|------------|
| SHEER B B                                                                                                    |                                                                                                    | I BULLE    |
| an in the state of a safe and a safe and a safe and a safe a safe a safe a safe a safe a safe a safe a safe a s | Welcome!                                                                                                    |            |
|                                                                                                    | Your application package is available for your<br>review and signature, if applicable. To ensure<br>your information remains secure and<br>confidential, please enter the information<br>below: |            |
|                                                                                                    | Last 4 Digits of Client SSN/TIN                                                                                                    |            |
|                                                                                                    |                                                                                                    |            |
|                                                                                                    | Sign In                                                                                                    |            |

**3.** Next, you will be taken to a screen with E-signature Terms of Use and Consent. We recommend printing a copy of these documents for your records. After you have reviewed the E-Signature Terms of Use and Consent, click the "**Review Your Application**" button. You must click this button in order to electronically sign your application. After you have reviewed your application and you agree to the terms presented, check mark the box saying "**I have reviewed the application**", then click the "**I Agree**" button. If you have questions about E-Signature Terms of Use and Consent or your application, contact your agent directly.

| Welcome - Consent                                                                                                    |                                                                                                    |
|----------------------------------------------------------------------------------------------------|----------------------------------------------------------------------------------------------------|
| Welcome, Jane Doe,                                                                                                    |                                                                                                    |
| To begin the signature process, please read the <b>E-signature Terms of Use</b> copy of these documents for future reference.                                                                                                    | and Consent and indicate below whether you agree to their terms. You should print and retain a                                                                                                    |
| E-signature Terms of Use and Consent<br>CONDITIONS OF USE                                                                                                    | · · · · · · · · · · · · · · · · · · ·                                                                                                    |
| By using this Website in relation to an application for insurance with No<br>you agree with the following Terms and Conditions Of Use ("Terms") w<br>If you do not agree with these Terms, you are not granted permission to<br>Terms at any time by updating this posting. You are bound by any such<br>course this Website | orth American Company for Life and Health Insurance (herein referred to as "the Company"),<br>without limitation or qualification. Please read these Terms carefully before using this Website.<br>use this Website and must exit this Website immediately. The Company may revise these<br>revisions and should therefore periodically visit this page to review the then current Terms |
| Print                                                                                                    |                                                                                                    |
| Please review your application and all other forms in their entirety for acc                                                                                                    | uracy and to make sure you completely understand and agree with what they say.                                                                                                    |
| If you need to change or update any information or if you have questions<br>to be e-signed, please check the box indicating you have read it and then                                                                                                    | b) please contact your agent. After reviewing your application and reading each of the pages that are<br>select either "I Agree" or "I Decline".                                                                                                    |
| Review Your Application                                                                                                    | ✓ I have reviewed the application and other forms and read each of the pages that are to be e-signed. I have read the E-signature Terms of Use and Consent provided above. I have indicated below whether I "Agree" or "Decline" the terms of these documents.                                                                                                    |
| I Decline                                                                                                    | I Agree                                                                                                    |

**4.** Next, you will apply your eSignature. Read through the information on the screen, then enter your solicitation city and state (the location where the owner is when e-signing the application). Click the "**Apply E-signature and Submit to Agent**" button.

| NORTH<br>AMERICAN.                                                                                                    |                                                                                                    |
|----------------------------------------------------------------------------------------------------|----------------------------------------------------------------------------------------------------|
| Apply E-signature                                                                                                    |                                                                                                    |
| 🛃 I, Jane Doe                                                                                                    |                                                                                                    |
| <ul> <li>I certify that to the best of my knowledge and belief the answer</li> <li>I am signing the application and other forms; and</li> <li>I understand that omissions or misstatements in this application</li> </ul> | ers on the application and in the statement are true and correct; and<br>ion could cause an otherwise valid claim to be denied under any contract issued for this application. |
| Please enter the city you were in when the agent discussed this                                                                                                    | insurance and you provided your personal information for the application.                                                                                                    |
| Solicitation City                                                                                                    | Solicitation State                                                                                                    |
| Birmingham                                                                                                    | AL 🗸                                                                                                    |
| Apply E-signature and Submit to Agent                                                                                                    | Decline E-signature                                                                                                    |

5. You will receive notification that your email has been sent to your agent notifying them that your application has been signed. Click the "View and Print Copy of Signed Application" to print a copy of your application for your records, then you may close the window.

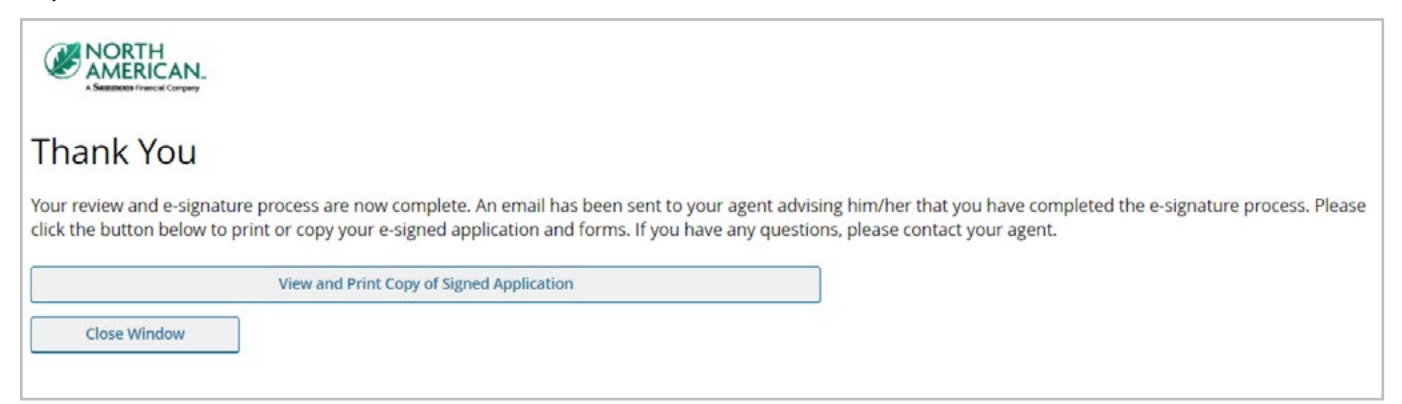

**6.** After your agent has received your signed application and applied their signature, you will receive an email alerting you that your application has been sent to North American for review. You may click the "**Access your Application**" button to review the signed application, supplemental forms, and, if applicable, the illustration. This link is available for 45 calendar days. If you have any questions, contact your agent directly.

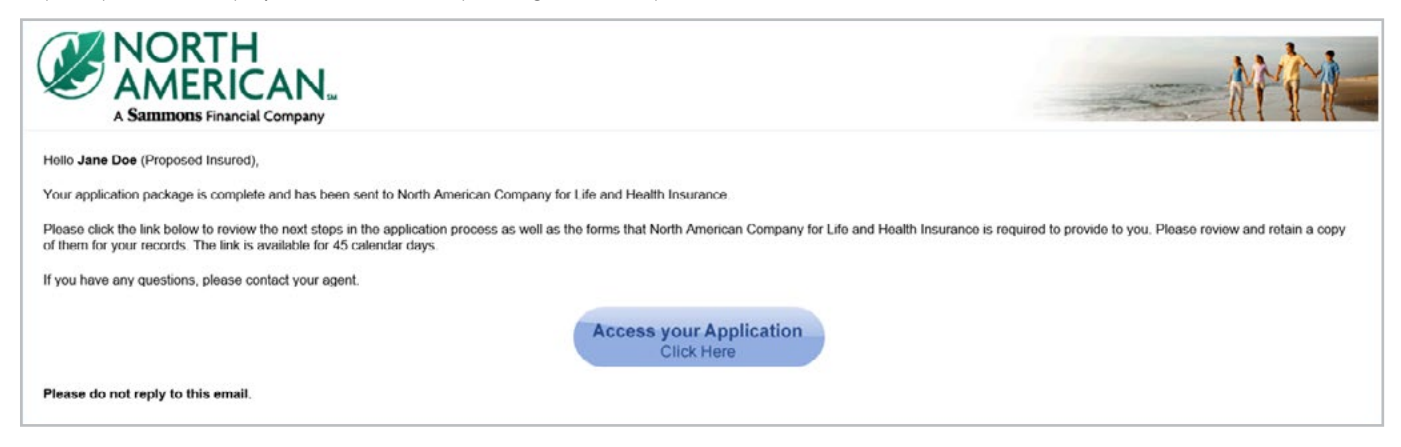

7. If your agent has discussed WriteAway<sup>®</sup> accelerated underwriting with you, you will receive an additional email after your initial application is submitted. This email will link to an online questionnaire with a series of lifestyle and health questions to help determine if you qualify for accelerated underwriting or if traditional underwriting is needed on your case.

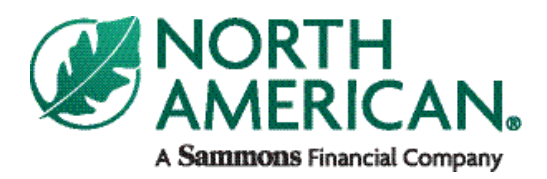

Sammons Financial® is the marketing name for Sammons® Financial Group, Inc.'s member companies, including North American Company for Life and Health Insurance®. Annuities and life insurance are issued by, and product guarantees are solely the responsibility of, North American Company for Life and Health Insurance.